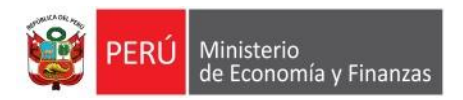

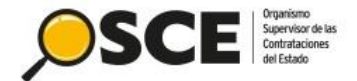

# *"Buscador Público del Cuaderno de Obra Digital"*

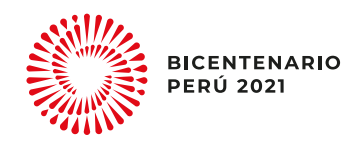

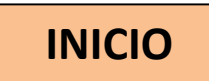

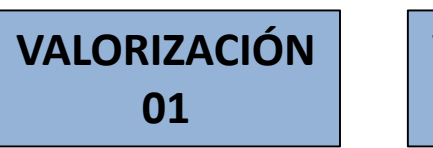

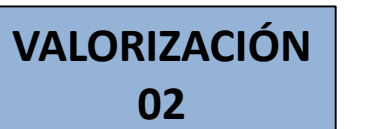

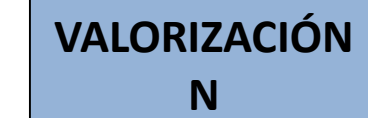

RECEPCION

#### LIQUIDACIÓN

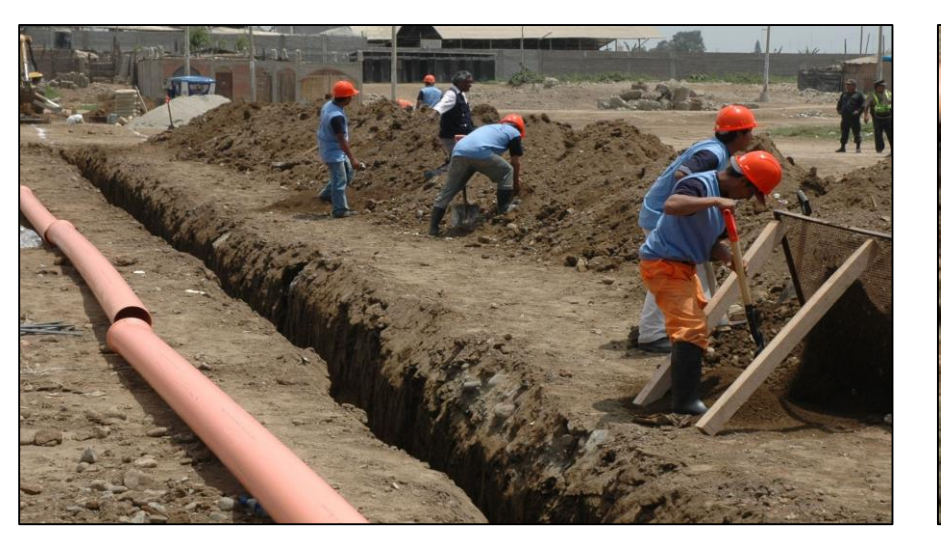

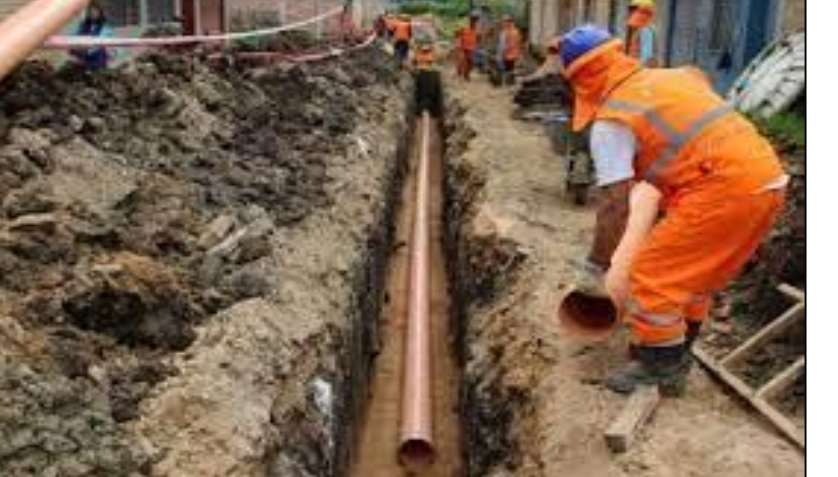

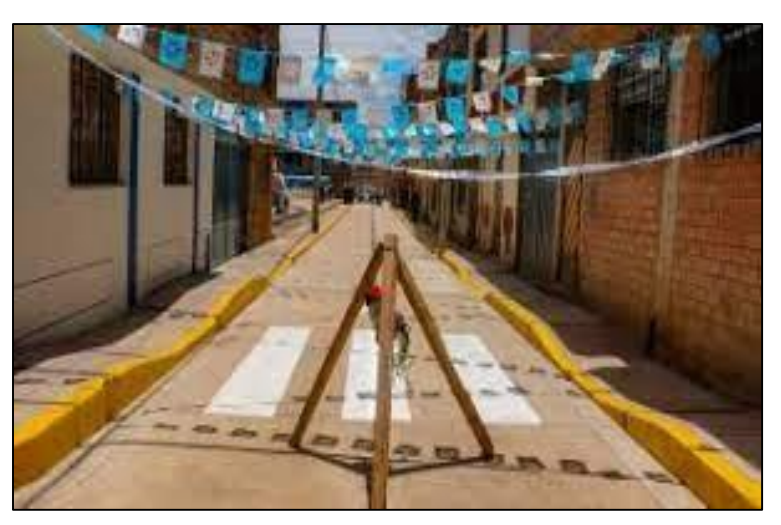

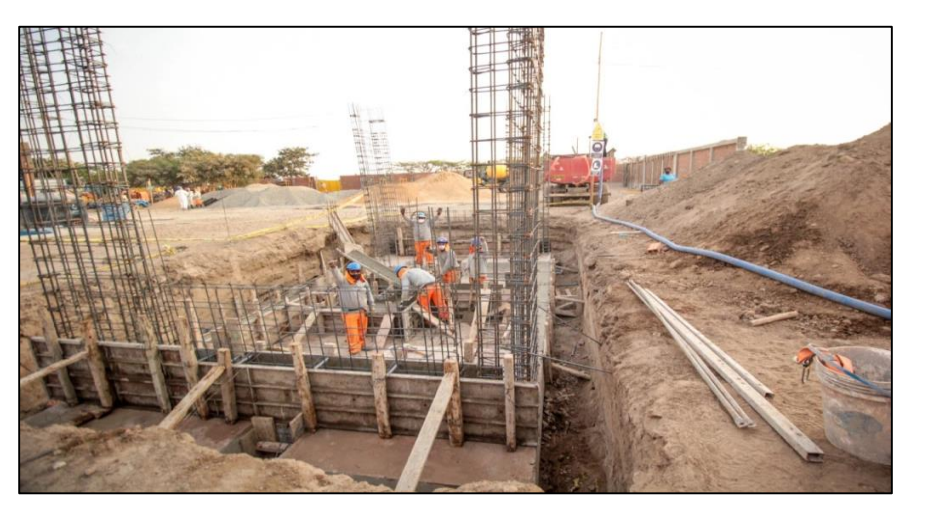

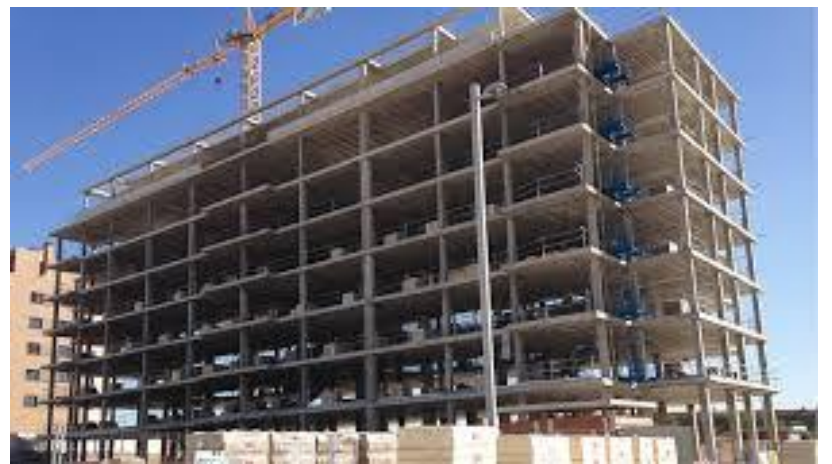

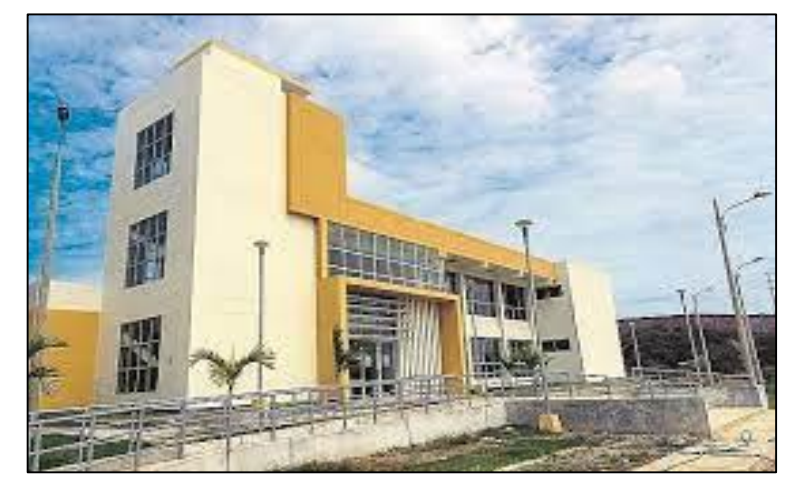

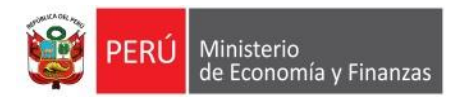

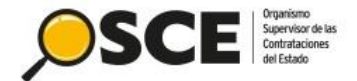

# ¿Qué es el Cuaderno de Obra Digital?

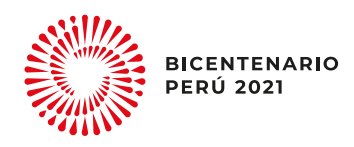

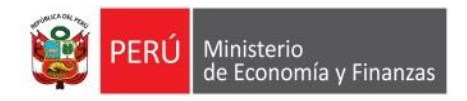

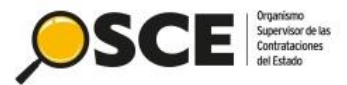

PERÚ 202

## ¿QUE ES EL CUADERNO DE OBRA DIGITAL – COD?

Es una herramienta informática desarrollada y administrada por el OSCE, que sustituye al cuaderno de obra físico con las características y formalidades establecidas en el artículo 191 del Reglamento.

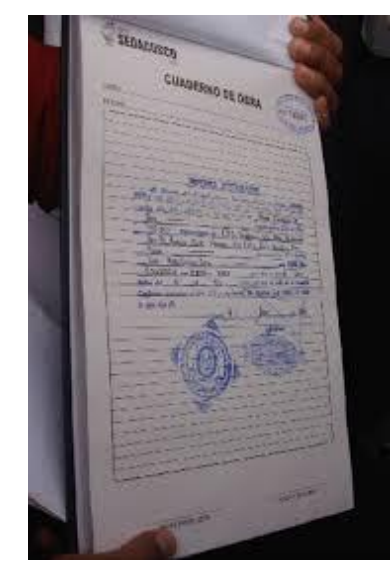

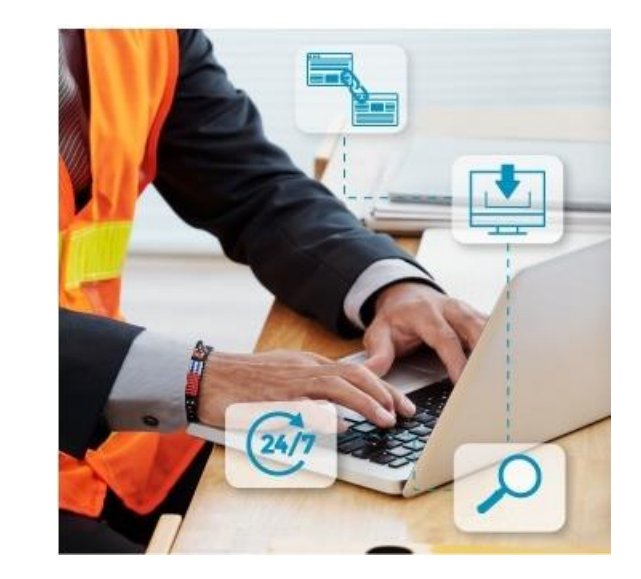

Se registran los hechos relevantes que ocurran durante la ejecución de la obra, las órdenes, las consultas y las respuestas a las consultas

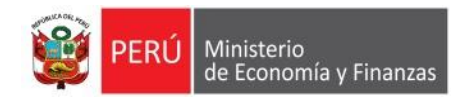

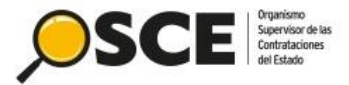

### **NUEVO CUADERNO DE OBRA DIGITAL - COD**

Resolución N° 100-2020-OSCE/PRE (01/08/2020) Directiva N°009-2020-OSCE/CD LINEAMIENTOS PARA EL USO DEL CUADERNO DE OBRA DIGITAL

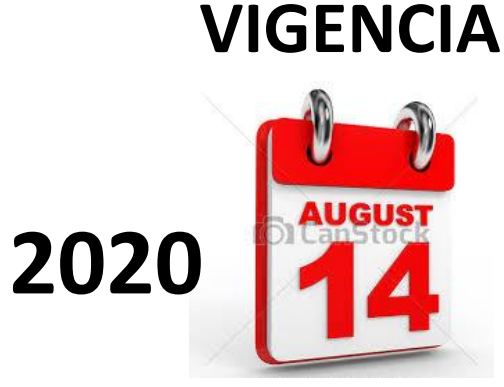

Resolución de Dirección Ejecutiva N° 00023-2021-ARCC/DE (28/03/2021)

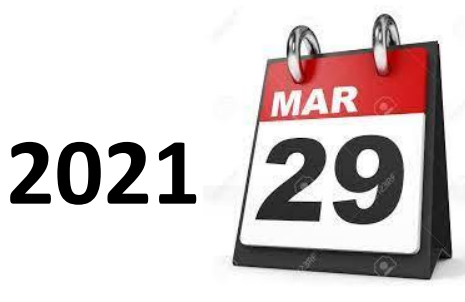

Aplica a los contratos de obra que deriven de procedimientos de selección para la ejecución de obras, convocados a partir de la entrada en vigencia de la presente Directiva/Resolución.

Para procedimientos de selección convocados con anterioridad a la vigencia de la presente Directiva, las partes pueden acordar el uso del cuaderno de obra digital, siempre que no se no se haya abierto un cuaderno de obra físico.

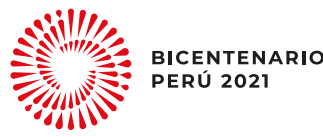

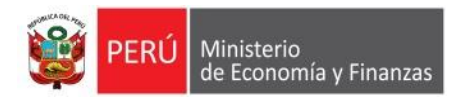

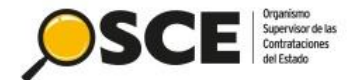

# **Beneficios del COD**

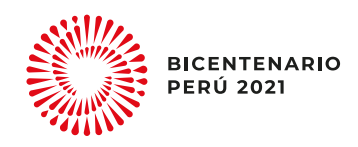

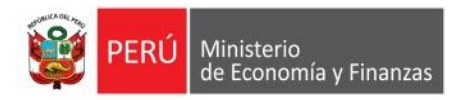

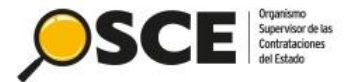

### **RIESGOS DEL CUADERNO DE OBRA EN FISICO**

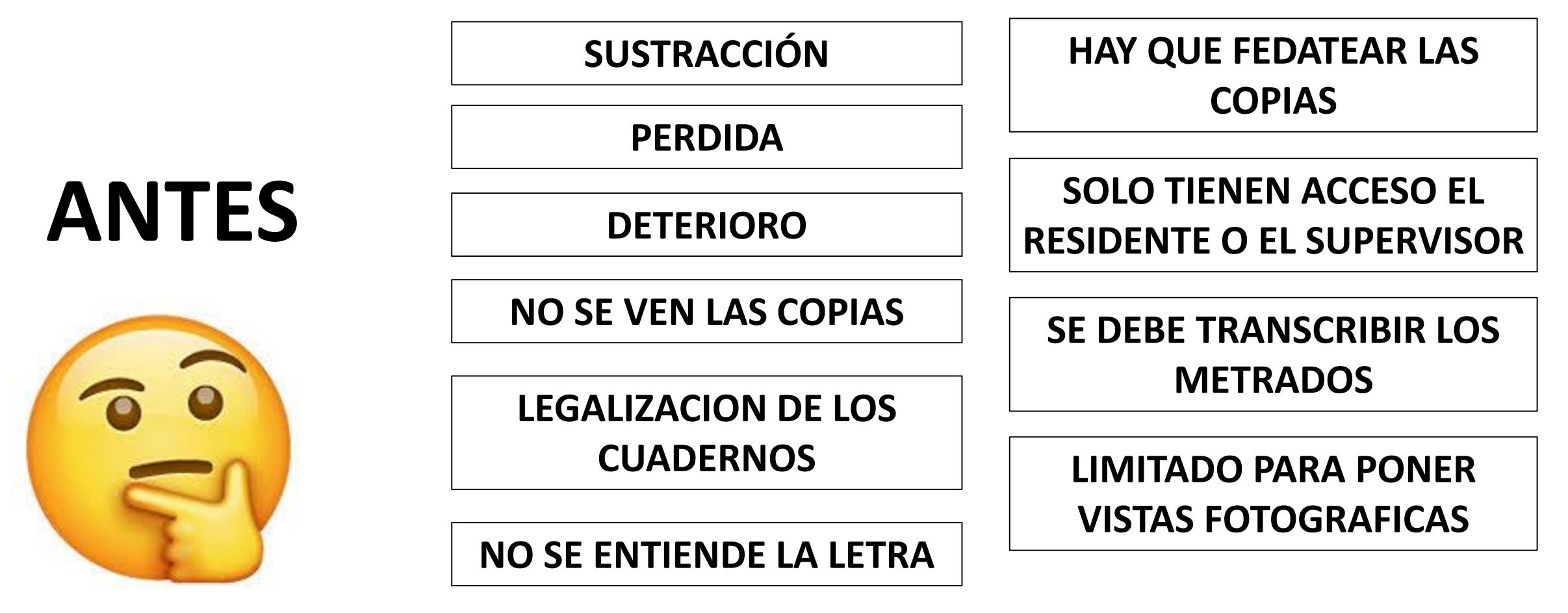

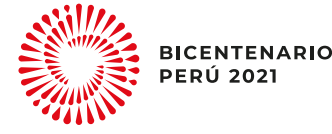

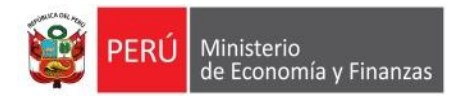

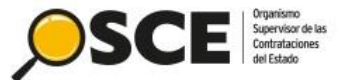

### **BENEFICIOS DEL CUADERNO DE OBRA DIGITAL**

DISPONIBLE DE MANERA PERMANENTE PARA EL RESIDENTE Y SUPERVISOR

QUEDA REGISTRADO DE MANERA VIRTUAL

**NO SE LEGALIZA** 

SÓLO USUARIOS AUTORIZADOS PUEDEN REGISTRAR Y VISUALIZAR LOS ASIENTOS PUEDE ACCEDER EL MONITOREO DE OBRA Y/O ADJUDICATARIO (JRD)

**DE ACCESO PÚBLICO** 

PERMITE ADJUNTAR ARCHIVOS Y ENLAZAR ASIENTOS

SE IMPRIMEN LOS ASIENTOS O SE GUARDAN EN PDF

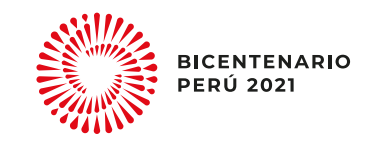

AHORA

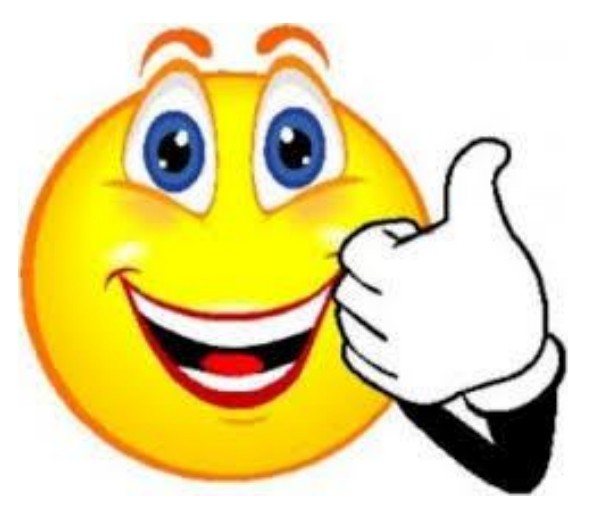

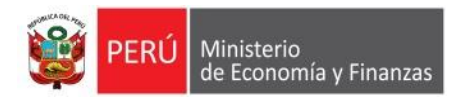

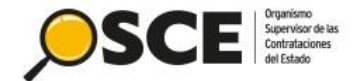

# Flujo del proceso del uso del COD

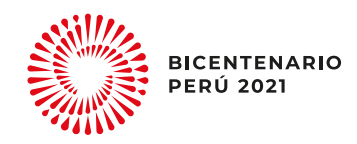

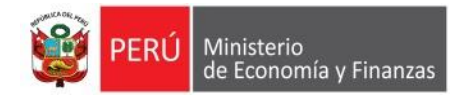

## FLUJO DEL PROCESO DEL USO DEL COD

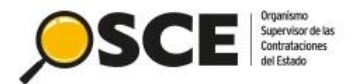

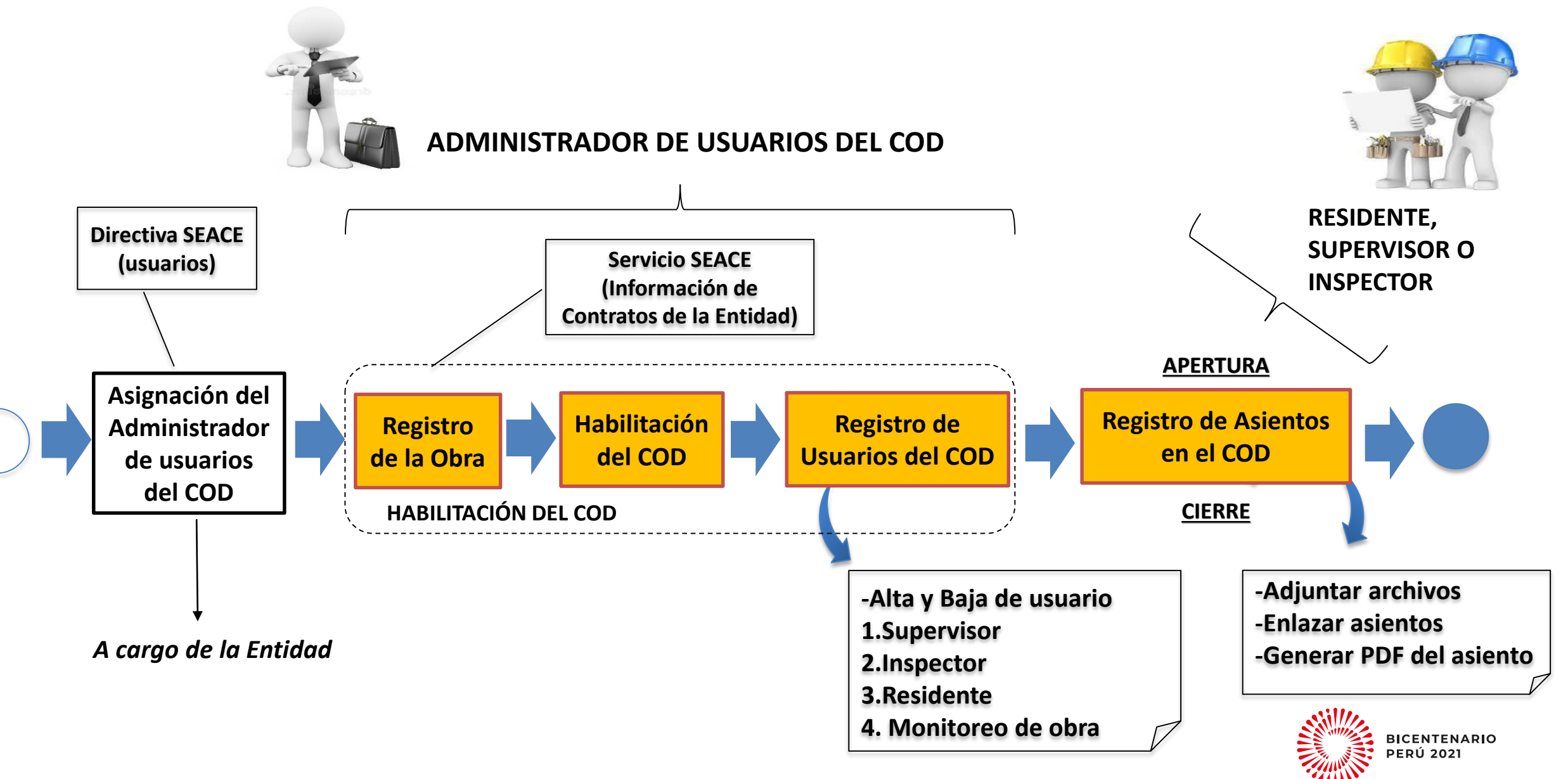

ANEXO Nº 01

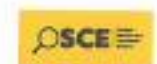

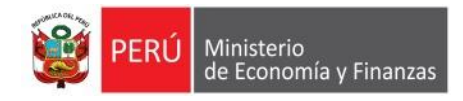

### ¿QUE HAGO SI EN MI LOCALIDAD NO HAY INTERNET?

**De manera previa a la convocatoria** del procedimiento de selección de la contratación de una obra, **puede solicitar autorización para usar un cuaderno de obra físico**, cuando en el lugar donde se ejecuta la obra **no haya acceso a internet** 

La Dirección del SEACE se pronuncia sobre la solicitud en un plazo máximo de cinco (5) días hábiles.

La Entidad debe registrar las imágenes de las anotaciones realizadas en el mes, en la funcionalidad implementada para dicho efecto, en el plazo máximo de diez (10) días hábiles del mes siguiente. El registro se efectúa desde el <u>asiento de apertura</u> hasta el <u>asiento de cierre</u>.

El registro de las imágenes de todas las anotaciones realizadas en el cuaderno de obra físico está a cargo del Inspector/Supervisor.

| SOLICITUD    | PARA        | USO       | DEL     | CUADERNO              | DE   | OBRA          | FÍSICO                                                                                                    |
|--------------|-------------|-----------|---------|-----------------------|------|---------------|----------------------------------------------------------------------------------------------------|
| (Debe see 1) | anaple inde | a loir ca | manor d | in manual of fighters | 10.0 | Ballen Terrin | and a local state of the second state of the second state of the s |

|                                                                                                    | 1- DATOS D                                                           | E LA ENTIDAD                                                              |                             | of the second                      |                                        |                                             |                                              |
|----------------------------------------------------------------------------------------------------|----------------------------------------------------------------------|---------------------------------------------------------------------------|-----------------------------|------------------------------------|----------------------------------------|---------------------------------------------|----------------------------------------------|
| RAZÓN SOCIAL                                                                                                    |                                                                      | MUNICIPAL                                                                 | KAD DISTR                   | ITAL OF SI                         | NIKAP                                  |                                             |                                              |
| REGISTRO ÚNICO DE CONTRIBUYENTE                                                                                                    | 20205818794                                                          |                                                                           |                             |                                    |                                        |                                             |                                              |
|                                                                                                    | DOMICIL                                                              | JD LEGAL                                                                  |                             |                                    |                                        |                                             |                                              |
| Av JAUCellerPage : CALLE GRAD                                                                                                    |                                                                      |                                                                           | Nrs.: 11                    | 01:                                | live -                                 | Maa                                         | Loin                                         |
| Lifbian load lón:                                                                                                    | Distric: SINSICAP                                                    | Previncia: 01                                                             | 10200                       |                                    | Deport                                 | emento: LA LA                               | BERTAD                                       |
| 2 - DATOS DEL SOLICIT                                                                                                    | ANTE LJEFE DE ADA                                                    | INISTRACION O                                                             | DEL QU                      | E HAG                              | A SUS VE                               | CESI                                        |                                              |
| NOWBRES Y AP                                                                                                    | ELLIDOS (COMPLETO                                                    | 0/5)                                                                      |                             |                                    |                                        | CARGO                                       |                                              |
| BOCANEGRA                                                                                                    | WELDHOLZ ALEX MORNE                                                  |                                                                           |                             | -                                  |                                        | GEHENTE HUNG                                | OPAL                                         |
| DOCUMENTO NACIONAL DE IDENTIDAD                                                                                                    | 0                                                                    | ORRED ELECTRON                                                            | 000                         | -                                  |                                        | TELE                                        | FOND                                         |
| 10168304                                                                                                    | ato                                                                  | construit in sinsi an                                                     | and per                     | _                                  | _                                      | 85.0                                        | Ha di S                                      |
|                                                                                                    | 3 - DETALLE DE                                                       | E LA SOLICITU                                                             | 2                           |                                    |                                        |                                             |                                              |
| 3.1 Se solisite en el siguiente contrato de ejecusión                                                                                                    | de obre autortzación pa                                              | ra el uso del cuado                                                       | rno de obr                  | na fileico:                        |                                        |                                             |                                              |
| Nº de Referencia del procedimiento de selección<br>en el PAC<br>IEJempie: LP-5-2028-MPC)                                                                                                    |                                                                      | A5-1                                                                      | 14-2-2020-8                 | 405/CS-1                           |                                        |                                             |                                              |
| Descripción del objeto de contratación                                                                                                    | CONTRATACIÓN PAR<br>ABASTECIMENTO DE AGUA I<br>DEL CAGERIO DE CHU, T | RA LA EJECUCION DE LA<br>PARIA REGEI EN EL CAN<br>IV. DISTRITO DE SINSICI | AL DE REDA                  | OR PAQUE<br>DIO CHINA<br>CIA DE DT | VE MELONAL<br>VE DEL CASI<br>1200 DEPA | AENTO DEL SE<br>DRID MEMERULI<br>TAHENTO DE | RVICIO DE<br>ARI Y LA PORTADA<br>LA LIBERTAD |
| Lugar exacto de ejecución de la obra (dirección,<br>distrito, provincia y región)                                                                                                    | CASSING DE MEMBRILLAR Y                                              | CHILTE, DISTRITO DE SI                                                    | NSCAP - PR                  | EVINOA :                           | € 01U200 -                             | DEPARTAMENT                                 | O DE LA UBERTAC                              |
| Georeferencia del luger de ejecución de la obra, de ser el caso                                                                                                    | OHLTE: (\$14200 KEN - \$1045<br>MEMORILLAR: (\$1426-LBR N -          | 970.30 M : (753621 46 E -<br>9745364.09 M : (748756                       | 750716 AT 8<br>82 E - T4475 | 1.400                              |                                        |                                             |                                              |
| 3.2 Detallar el sustento de su solicitud                                                                                                    |                                                                      |                                                                           |                             |                                    |                                        |                                             |                                              |
| Describir de menera fundamentade las razones<br>por las que solicita autorización del uso del<br>cuademo de obra fisico, en el merce de lo<br>señalado en al numeral 9.3 de la Directiva<br>"Uneamientos pera el uso del Cuademo de Obra<br>Digital". | EN EL LUGAR DE ELECUER                                               | DNDE LOB TIMBAJOS I                                                       | IG ENGTE A                  | COESO A.                           | INTERMET DA                            | AG QUE LA 20                                | NA CAPECE DE                                 |
| Detallar los documentos y evidencias que se<br>atjuntan a electos de fundamentan su solicitad.                                                                                                    |                                                                      |                                                                           |                             |                                    |                                        |                                             |                                              |

| -                   | ~ 1/                   | / /                      |      |         |       |
|---------------------|------------------------|--------------------------|------|---------|-------|
| ATTA HUNCH          | LAND DE BUTHLET SADA   | a /wace                  | 8 04 | OCTUBRE | 19 20 |
| 121-                | VISIN DO               | /                        |      |         |       |
| ·                   | 414 . A. A.            |                          |      |         |       |
| <br>HOJ A           | RENDERATION CONTRACTOR | 4                        |      |         |       |
|                     | TX                     |                          |      |         |       |
| Firms y Sello del J | lefe de Administraci   | ón o del que hage sus ve | NDR5 |         |       |

Procedimiento Administrativo General y su modificatoria. En ese senti

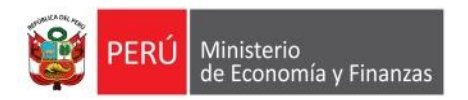

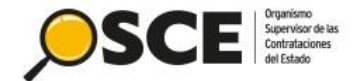

# Acceso al Buscador mediante el portal GOB.PE OSCE

https://www.gob.pe/osce

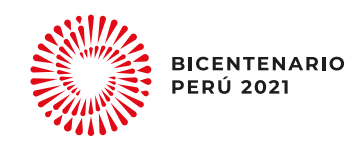

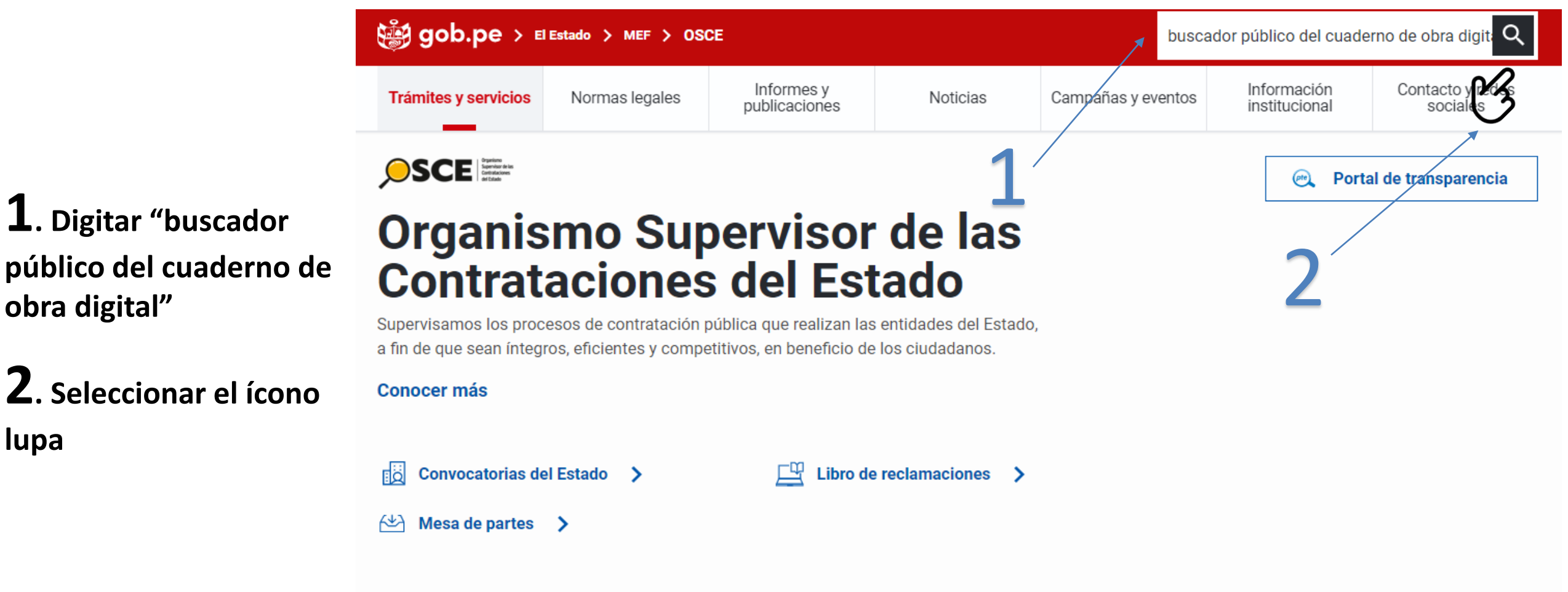

#### Orientación, trámites y servicios más visitados

Entérate los beneficios, requisitos y pasos para acceder a ellos, y otra información de tu interés.

Imprimir constancia de inscripción en el RNP para ser participante, postor y contratista

obra digital"

lupa

Acceder a trámites en línea del Registro Nacional de Proveedores (RNP)

Realiza el proceso de inscripción,

Acceder al Sistema Electrónico de Contrataciones del Estado (Seace)

El Seace permite el intercambio de

ഹ Resultado de búsquedas

## **3**. Seleccionar el segundo resultado en la lista.

Puede hacer clic en el título o en la etiqueta "Ver más"

### Resultados de búsqueda en

| Organismo Supervisor de las | ~ |   |
|-----------------------------|---|---|
| Contrataciones del Estado   | ^ | ~ |

Opciones de búsqueda

#### Tipo de contenido

| Todos                               | 6 |
|-------------------------------------|---|
| Orientación de trámites y servicios | 1 |
| Noticias                            | 4 |
| Normas legales                      | 0 |
| Informes y publicaciones            | 1 |
| Campañas                            | 0 |
| Instituciones                       | 0 |

Directorio de funcionarios

Contenido institucional

#### Mostrar más opciones

¿No encontraste lo que buscabas?

### buscador público del cuade Q

Filtros aplicados: ORGANISMO SUPERVISOR DE LAS CONTRATACIONES DEL ESTADO

BUSCADOR PÚBLICO DEL CUADERNO DE OBRA DIGITAL

#### 6 resultados

0

0

 $\sim$ 

Recibe las últimas actualizaciones de esta lista. Canal RSS

#### Guía de uso del Buscador Público del Cuaderno de Obra Digital

22 de enero de 2021

Guía de uso del Buscador Público del Cuaderno de Obra Digital

Esta publicación pertenece a la colección Documentos de orientación (Seace)

Ver más 🗕

#### OSCE fomenta la transparencia con el Buscador público del Cuaderno de Obra Digital

22 de enero de 2021 - 11:08 a.m.

En el marco de sus esfuerzos permanentes para fomentar la transparencia, el Organismo

Supervisor de las Contrataciones del Estado (OSCE) ha implementado el Buscador

Público del Cuaderno de Obra Digital. Con esta funcionalidad, los us ...

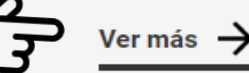

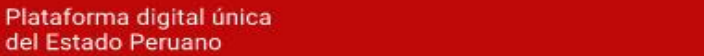

### **4**. Seleccionar la

etiqueta Buscador Público del Cuaderno de Obra Digital la cual enlaza a la página del buscador.

https://apps.osce.gob.pe/buscador-cuaderno-obra/search

### OSCE fomenta la transparencia con el Buscador público del Cuaderno de Obra Digital

Organismo Supervisor de las Contrataciones del Estado

Inicio > El Estado > MEF > OSCE > Noticias > OSCE fomenta la transparencia con el Buscador público ...

Nota de Prensa

gob.pe

Ministerio de Economía y Finanzas

 Aplicación permitirá a la ciudadanía acceder a la información relacionada a los cuadernos de obra digitales de las obras ejecutadas por las Entidades contratantes.

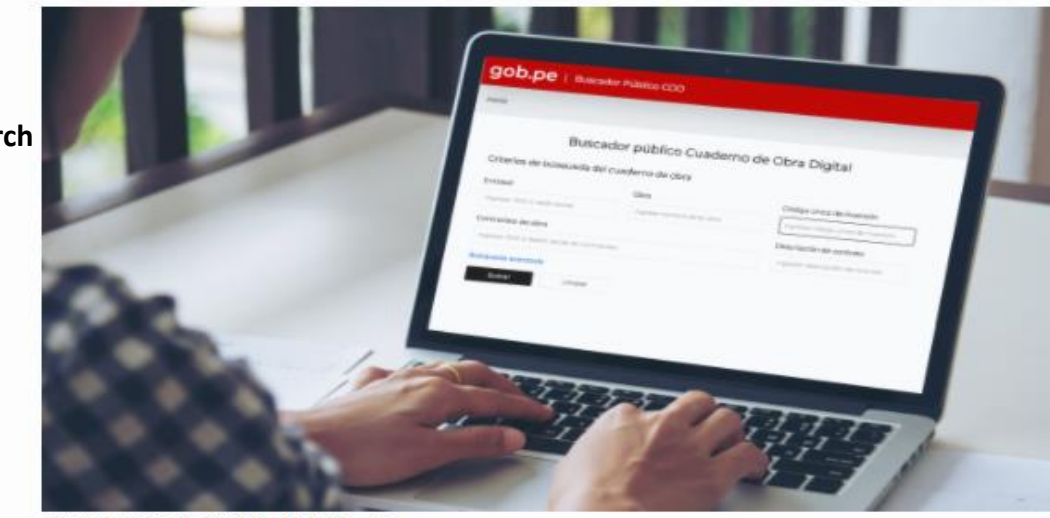

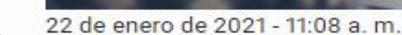

En el marco de sus esfuerzos permanentes para fomentar la transparencia, el Organismo Supervisor de las Contrataciones del Estado (OSCE) ha implementado el Buscador Público del Cuaderno de Obra Digital.

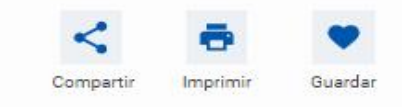

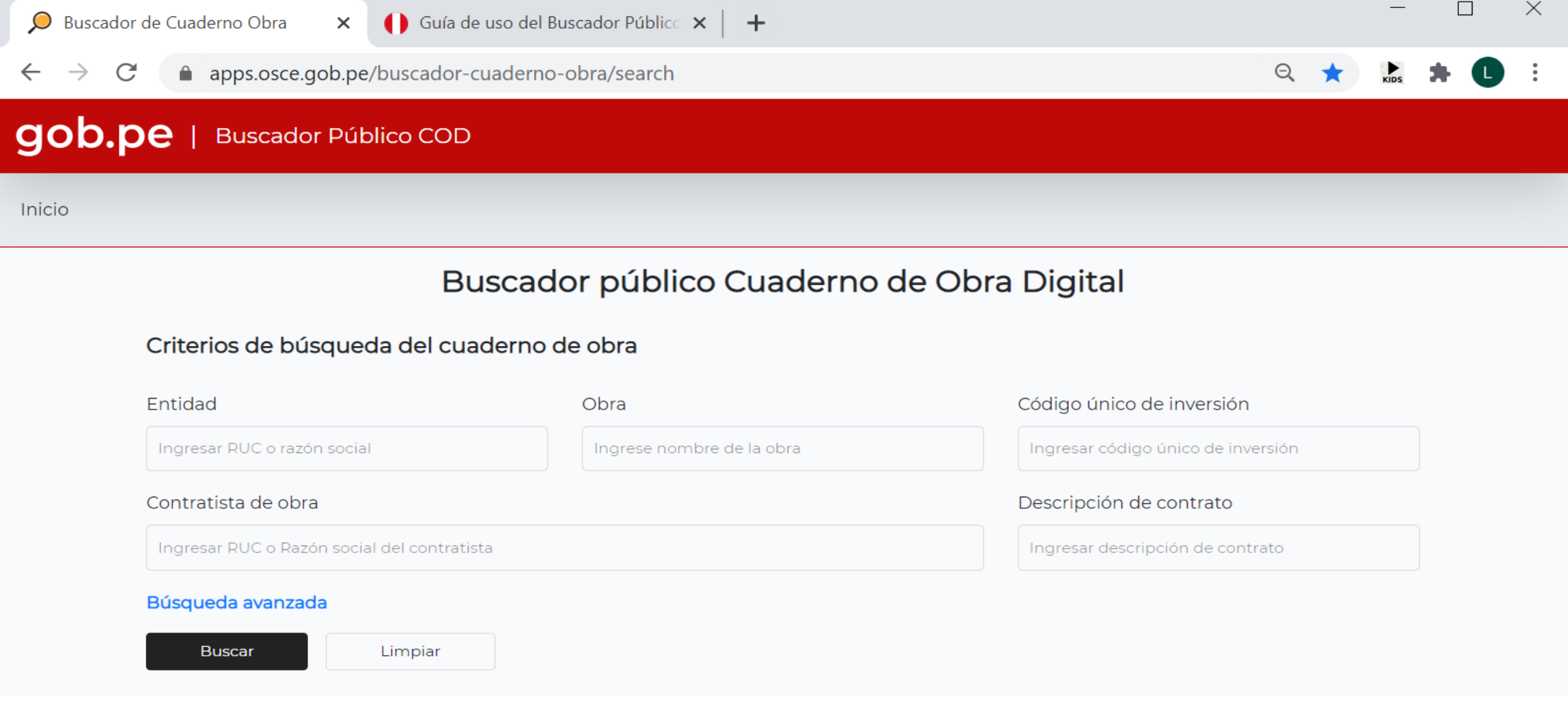

No se encontraron resultados.

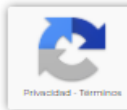

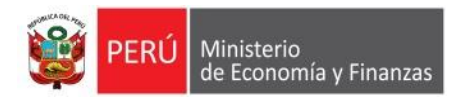

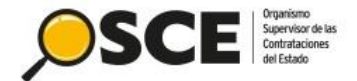

# Criterios de búsqueda y Reporte xls

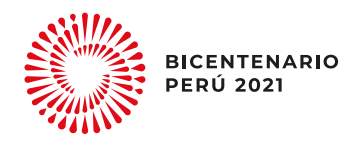

# **CRITERIOS DE BÚSQUEDA (BÁSICA Y AVANZADA)**

| Ingresar criterio<br>de búsqueda:     | B                                        | uscador público Cuaderno d | le Obra Digital                  |
|---------------------------------------|------------------------------------------|----------------------------|----------------------------------|
| imo uno obligatorio)                  | Criterios de búsqueda del cua            | aderno de obra             |                                  |
| sica                                  | Entidad                                  | Obra                       | Código único de inversión        |
| Entidad<br>Obra                       | Ingresar RUC o razón social              | Ingrese nombre de la obra  | 2461665                          |
| Código único de<br>inversión          | Contratista de obra                      |                            | Descripción de contrato          |
| Contratista de obra                   | Ingresar RUC o Razón social del contrati | sta                        | Ingresar descripción de contrato |
| Descripción de contrato               | Búsqueda avanzada                        |                            |                                  |
| nzada                                 | Departamento                             | Provincia                  | Distrito                         |
| Departamento<br>Provincia<br>Distrito | [TODOS]                                  | •[TODOS]                   | •[TODOS] •                       |
| Año de suscripción de                 | Año de suscripción de contrato           |                            |                                  |

# **RESULTADO DE BÚSQUEDA**

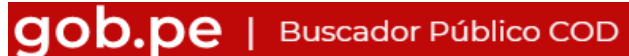

#### Buscador público Cuaderno de Obra Digital

#### Criterios de búsqueda del cuaderno de obra

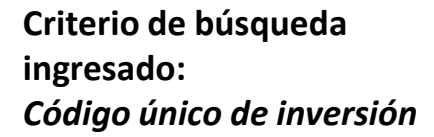

# 1. Acceso al detalle del COD

| ntidad                                      | Obra                      | Código único de inversión        |
|---------------------------------------------|---------------------------|----------------------------------|
| Ingresar RUC o razón social                 | Ingrese nombre de la obra | 2461665                          |
| ontratista de obra                          |                           | Descripción de contrato          |
| Ingresar RUC o Razón social del contratista |                           | Ingresar descripción de contrato |
| úsqueda avanzada                            |                           |                                  |
| Buscar Limpiar                              |                           |                                  |

#### Resultados de búsqueda: 01

| ı | ۷° | Entidad                                | Descripción de contrato                                                                                                    | Contratista de obra           | Ubigeo de Obra     | Fecha de<br>suscripción de<br>contrato |   |
|---|----|----------------------------------------|----------------------------------------------------------------------------------------------------|-------------------------------|--------------------|----------------------------------------|---|
| ( | וכ | MUNICIPALIDAD<br>METROPOLITANA DE LIMA | EJECUCION DE LA OBRA:"<br>CONSTRUCCION DE BAÑO O<br>SERVICIOS SANITARIOS; EN EL (LA)<br>PARQUE METROPOLITANO CORONEL<br>MIGUEL BAQUERO EN LA LOCALIDAD<br>LIMA DISTRITO DE LIMA, PROVINCIA<br>DE LIMA, DEPARTAMENTO DE LIMA,<br>CON CODIGO UNICO DE<br>INVERSIONES Nº 2461665 | CORPORACION<br>LUMAYJE S.A.C. | LIMA / LIMA / LIMA | 27/01/2021                             | 0 |

2. Descargar Reporte Excel con resultado de búsqueda

> Registros por página: 5 1 - 1 de 1 |< < > >| Descargar excel

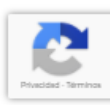

# **REPORTE RESULTADO DE BÚSQUEDA**

|                                                                                                    | ARCHIVO<br>Pegar<br>Portapapel | INIC | CIO INSERTAR<br>GansSerif • 10<br>N K <u>S</u> • Euente | DISEÑO DE PÁGINA<br>$\overrightarrow{A} \overrightarrow{A} \equiv \equiv = =$<br>$\overrightarrow{A} \overrightarrow{A} = \equiv = =$<br>$\overrightarrow{a} = = =$ | FÓRMULAS DATOS REVISAR VI                                                                                                    | STA NITRO PRO<br>Formato Dar formato<br>condicional ← como tabla ~<br>Estilos | Estilos de<br>r celda ▼<br>Estilos de<br>r celda ▼<br>Estilos de<br>r celda ▼<br>Eliminar ▼<br>Celdas<br>Celdas | Iniciar sesión                         |
|----------------------------------------------------------------------------------------------------|--------------------------------|------|---------------------------------------------------------|----------------------------------------------------------------------------------------------------|----------------------------------------------------------------------------------------------------|-------------------------------------------------------------------------------|----------------------------------------------------------------------------------------------------|----------------------------------------|
| Formato XLS                                                                                                    | A1                             | Ŧ    | $\times \checkmark f_x$                                 |                                                                                                    |                                                                                                    |                                                                               |                                                                                                    |                                        |
|                                                                                                    | A                              | В    |                                                         | С                                                                                                    | D                                                                                                    | E                                                                             | F                                                                                                    | G                                      |
| Datos<br>• N°                                                                                                    | 1                              | Nº   | E                                                       | ntidad                                                                                                    | Descripción de contrato                                                                                                    | Contratista de obra                                                           | Ubigeo de Obra                                                                                                  | Fecha de<br>suscripción de<br>contrato |
| <ul> <li>Entidad</li> <li>Descripción<br/>de contrato</li> <li>Contratista<br/>de obra</li> <li>Ubigeo de<br/>Obra</li> </ul> | 2                              | 01   | MUNICIPALIDAD M<br>LIMA                                 | ETROPOLITANA DE                                                                                                    | EJECUCION DE LA OBRA:"<br>CONSTRUCCION DE BAÑO O SERVICIOS<br>SANITARIOS; EN EL (LA) PARQUE<br>METROPOLITANO CORONEL MIGUEL<br>BAQUERO EN LA LOCALIDAD LIMA<br>DISTRITO DE LIMA, PROVINCIA DE LIMA,<br>DEPARTAMENTO DE LIMA, CON CODIGO<br>UNICO DE INVERSIONES N° 2461665 | CORPORACION<br>LUMAYJE S.A.C.                                                 | LIMA / LIMA                                                                                                    | 27/01/2021                             |
| • Fecha de                                                                                                    | 3                              |      |                                                         |                                                                                                    |                                                                                                    |                                                                               |                                                                                                    |                                        |
| suscripción                                                                                                    | 4                              |      |                                                         |                                                                                                    |                                                                                                    |                                                                               |                                                                                                    |                                        |
| de contrato                                                                                                    | 5                              |      |                                                         |                                                                                                    |                                                                                                    |                                                                               |                                                                                                    |                                        |
|                                                                                                    | 6                              |      |                                                         |                                                                                                    |                                                                                                    |                                                                               |                                                                                                    |                                        |
|                                                                                                    | 7                              |      |                                                         |                                                                                                    |                                                                                                    |                                                                               |                                                                                                    |                                        |
|                                                                                                    |                                |      | Page 1 🕂                                                |                                                                                                    |                                                                                                    | ÷ •                                                                           |                                                                                                    | Þ                                      |

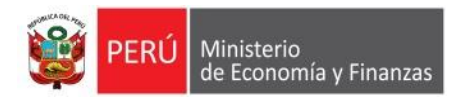

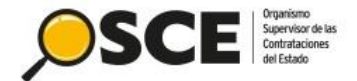

# Detalle del Cuaderno de Obra Digital

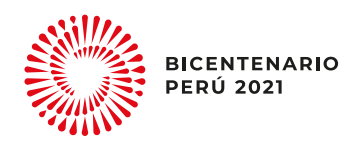

# DATOS DEL COD

#### gob.pe | Buscador Público COD

#### Datos del Cuaderno de Obra Digital

#### Entidad

MUNICIPALIDAD METROPOLITANA DE LIMA

#### Obra

EJECUCION DE LA OBRA:" CONSTRUCCION DE BAÑO O SERVICIOS SANITARIOS; EN EL (LA) PARQUE METROPOLITANO CORONEL MIGUEL BAQUERO EN LA LOCALIDAD LIMA DISTRITO DE LIMA, PROVINCIA DE LIMA, DEPARTAMENTO DE LIMA, CON CODIGO UNICO DE INVERSIONES Nº 2461665

#### Descripción del contrato

EJECUCION DE LA OBRA:" CONSTRUCCION DE BAÑO O SERVICIOS SANITARIOS; EN EL (LA) PARQUE METROPOLITANO CORONEL MIGUEL BAQUERO EN LA LOCALIDAD LIMA DISTRITO DE LIMA, PROVINCIA DE LIMA, DEPARTAMENTO DE LIMA, CON CODIGO UNICO DE INVERSIONES Nº 2461665

Código único de inversión 2461665

Fecha de suscripción del contrato 27/01/2021

Fecha de asiento de apertura 02/03/2021

Fecha de asiento de cierre

Contratista de Obra CORPORACION LUMAYJE S.A.C.

Residente de Obra SAYAGO SANCHEZ, DONATO JULIO

Inspector de Obra SILVA PARIAMACHI, LUCIA CAROLINA

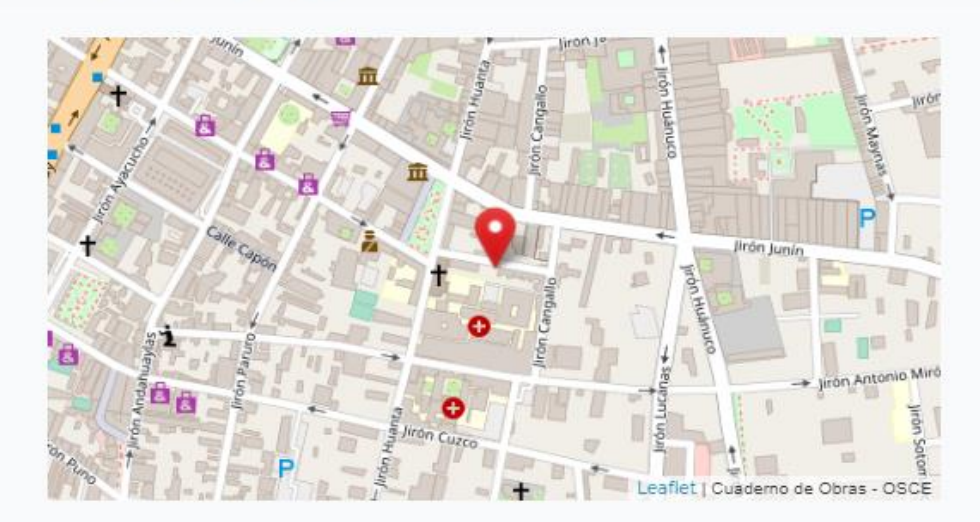

Ubicación referencial de la Obra Latitud: -12.051527499999999

Longitud: -77.0218907

Ubigeo de obra LIMA / LIMA / LIMA

### LISTA DE ASIENTOS DEL COD

Asientos del Cuaderno de Obra Digital

| N° | Titulo de Asiento          | Tipo de Asiento           | Fecha                  | Usuario                             | Rol                  |
|----|----------------------------|---------------------------|------------------------|-------------------------------------|----------------------|
| 44 | ATRASO                     | ADMINISTRACIÓN DE RIESGOS | 15/03/2021<br>10:00 AM | SILVA PARIAMACHI, LUCIA<br>CAROLINA | INSPECTOR DE<br>OBRA |
| 43 | HECHOS DEL DIA 13/03/21    | OTRAS OCURRENCIAS         | 13/03/2021<br>06:55 PM | SILVA PARIAMACHI, LUCIA<br>CAROLINA | INSPECTOR DE<br>OBRA |
| 42 | HECHOS DEL DIA 13/03/2021. | OTRAS OCURRENCIAS         | 13/03/2021<br>06:54 PM | SAYAGO SANCHEZ, DONATO<br>JULIO     | RESIDENTE DE<br>OBRA |
| 41 | HECHOS DIA 12/03/21        | OTRAS OCURRENCIAS         | 13/03/2021<br>06:50 PM | SILVA PARIAMACHI, LUCIA<br>CAROLINA | INSPECTOR DE<br>OBRA |
| 40 | HECHOS DEL DIA 12/03/2021  | OTRAS OCURRENCIAS         | 13/03/2021<br>06:47 PM | SAYAGO SANCHEZ, DONATO<br>JULIO     | RESIDENTE DE<br>OBRA |

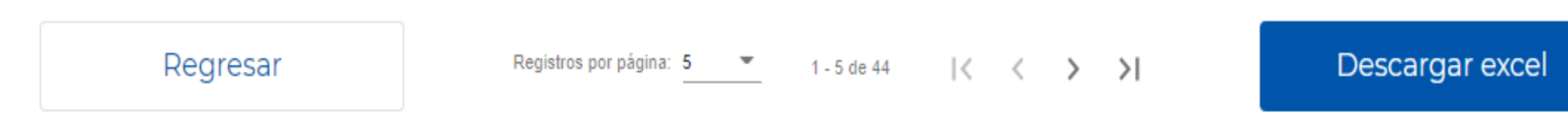

# REPORTE DE LISTA DE ASIENTOS DEL COD

| ARCHI       | vo             | INICIO INSERTAR DISEÑO                    | DE PÁGINA FÓRMULAS DA                      | TOS REVISAR        | VISTA NITRO PRO                  |                                                                |                |
|-------------|----------------|-------------------------------------------|--------------------------------------------|--------------------|----------------------------------|----------------------------------------------------------------|----------------|
|             | <b>⊼</b><br>₽≞ | Arial - 10 - A                            | A = = Ajus                                 | star texto         | General 👻                        |                                                                |                |
| Pegar       | <b>*</b> *     | N K <u>s</u> - A                          | • ≡ ≡ ≡ € ₹ ₹ 🖽 Cor                        | mbinar y centrar 🔹 |                                  | Dar formato Estilos de Insertar El<br>• como tabla • celda • • | iminar Formato |
| Portapa     | peles          | Fuente                                    | Alineación                                 | г                  | Número 🕞                         | Estilos                                                        | Celdas         |
| <b>I</b> 15 |                | $\cdot$ : $\times \checkmark f_x$         |                                            |                    |                                  |                                                                |                |
| A           | В              | С                                         | D                                          | E                  | F                                | G                                                              | Н              |
| 1           | N-             | Titulo de Asiento                         | Tipo de Asiento                            | Fecha              | Usuario                          | Rol                                                            |                |
| 2           | 01             | ASIENTO N° 01                             | APERTURA DEL CUADERNO DE OBRA<br>DIGITAL   | 02/03/2021 19:07   | SAYAGO SANCHEZ, DONATO JULIO     | RESIDENTE DE OBRA                                              |                |
| 3           | 02             | INICIO DEL PLAZO DE EJECUCIÓN DE<br>OBRA  | INICIO DEL PLAZO DE EJECUCIÓN DE<br>OBRA   | 02/03/2021 23:58   | SILVA PARIAMACHI, LUCIA CAROLINA | INSPECTOR DE OBRA                                              |                |
| 4           | 03             | SIN ACCESO AL CUADERNO DE OBRA<br>DIGITAL | OTRAS OCURRENCIAS                          | 03/03/2021 23:38   | SILVA PARIAMACHI, LUCIA CAROLINA | INSPECTOR DE OBRA                                              |                |
| 5           | 04             | ASIENTO N° 03                             | OTRAS OCURRENCIAS                          | 04/03/2021 07:14   | SAYAGO SANCHEZ, DONATO JULIO     | RESIDENTE DE OBRA                                              |                |
| 6           | 05             | TRAZO Y REPLANTEO                         | OTRAS OCURRENCIAS                          | 04/03/2021 20:30   | SAYAGO SANCHEZ, DONATO JULIO     | RESIDENTE DE OBRA                                              |                |
| 7           | 06             | OBRAS PROVISIONALES                       | OTRAS OCURRENCIAS                          | 04/03/2021 23:20   | SILVA PARIAMACHI, LUCIA CAROLINA | INSPECTOR DE OBRA                                              |                |
| 8           | 07             | TRABAJOS DEL DIA DE HOY                   | CONSULTAS                                  | 05/03/2021 23:21   | SAYAGO SANCHEZ, DONATO JULIO     | RESIDENTE DE OBRA                                              |                |
| 9           | 08             | HECHOS DEL DÍA 24/02/21                   | OTRAS OCURRENCIAS                          | 08/03/2021 14:12   | SILVA PARIAMACHI, LUCIA CAROLINA | INSPECTOR DE OBRA                                              |                |
| 10          | 09             | HECHOS DEL DIA 25/02/21                   | OTRAS OCURRENCIAS                          | 08/03/2021 14:23   | SILVA PARIAMACHI, LUCIA CAROLINA | INSPECTOR DE OBRA                                              |                |
| 11          | 10             | HECHOS DEL DIA 26/02/21                   | OTRAS OCURRENCIAS                          | 08/03/2021 14:39   | SILVA PARIAMACHI, LUCIA CAROLINA | INSPECTOR DE OBRA                                              |                |
| 12          | 11             | AJUSTADO A LA FECHA DE INICIO             | CALENDARIO DE AVANCE DE OBRA<br>VALORIZADO | 08/03/2021 17:05   | SILVA PARIAMACHI, LUCIA CAROLINA | INSPECTOR DE OBRA                                              |                |
| 13          | 12             | AJUSTADO A LA FECHA DE INICIO             | PROGRAMA DE EJECUCIÓN DE OBRA -<br>CPM     | 08/03/2021 17:07   | SILVA PARIAMACHI, LUCIA CAROLINA | INSPECTOR DE OBRA                                              |                |
| 14          | 13             | CONSENSO DE METRADOS                      | VALORIZACIONES Y METRADOS                  | 08/03/2021 17:28   | SILVA PARIAMACHI, LUCIA CAROLINA | INSPECTOR DE OBRA                                              |                |
| 15          | 14             | DEL ASIENTO Nº 7                          | RESPUESTAS A CONSULTAS                     | 08/03/2021 17:40   | SILVA PARIAMACHI, LUCIA CAROLINA | INSPECTOR DE OBRA                                              |                |
| 16          | 15             | HECHOS DEL DIA 01/03/2021.                | OTRAS OCURRENCIAS                          | 13/03/2021 16:22   | SAYAGO SANCHEZ, DONATO JULIO     | RESIDENTE DE OBRA                                              |                |
| 17          | 16             | HECHOS DEL DIA 01/03/21                   | OTRAS OCURRENCIAS                          | 13/03/2021 16:37   | SILVA PARIAMACHI, LUCIA CAROLINA | INSPECTOR DE OBRA                                              |                |
| 18          | 17             | HECHOS DEL DIA 02/03/2021.                | OTRAS OCURRENCIAS                          | 13/03/2021 16:42   | SAYAGO SANCHEZ, DONATO JULIO     | RESIDENTE DE OBRA                                              |                |
| 19          | 18             | HECHOS DEL DIA 02/03/21                   | OTRAS OCURRENCIAS                          | 13/03/2021 16:46   | SILVA PARIAMACHI, LUCIA CAROLINA | INSPECTOR DE OBRA                                              |                |
| 20          | 19             | HECHOS DEL DIA 03/03/2021                 | OTRAS OCURRENCIAS                          | 13/03/2021 16:49   | SAYAGO SANCHEZ, DONATO JULIO     | RESIDENTE DE OBRA                                              |                |
| 21          | 20             | HECHOS DEL DIA 03/03/21                   | OTRAS OCURRENCIAS                          | 13/03/2021 16:59   | SILVA PARIAMACHI, LUCIA CAROLINA | INSPECTOR DE OBRA                                              |                |
| 22          | 21             | HECHOS DEL DIA 04/03/2021                 | OTRAS OCURRENCIAS                          | 13/03/2021 17:05   | SAYAGO SANCHEZ, DONATO JULIO     | RESIDENTE DE OBRA                                              |                |
|             | •              | Page 1 (+)                                |                                            |                    |                                  | : •                                                            |                |

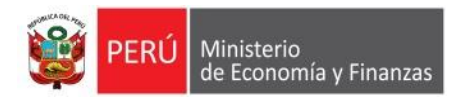

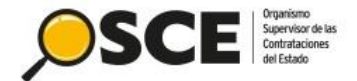

# Otras herramientas relacionadas a la ejecución de Obras públicas

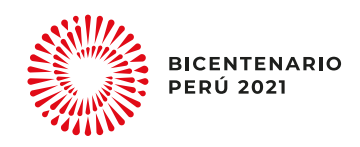

### **BUSCADOR DE CONTRATOS**

| :                               |                                                                                                    | Electrónico<br>ataciones<br>lo | В                                       | uscador de                        | Contrato                                | os del Estado                                                        |       |
|---------------------------------|----------------------------------------------------------------------------------------------------|--------------------------------|-----------------------------------------|-----------------------------------|-----------------------------------------|----------------------------------------------------------------------|-------|
|                                 | Opciones de búsqueda:                                                                                       | Ξ×                             | <b>Búsqueda</b><br>Seleccione una de la | as opciones para co               | menzar                                  |                                                                      |       |
|                                 | <ul> <li>Mapa interactivo</li> </ul>                                                                        |                                |                                         | Búsqueda por pa                   | labra clave:                            | Q Por: Entidad, Proveedor, Descripción                               |       |
|                                 | <u>≕</u> κ Búsqueda avanzada                                                                                |                                |                                         | Año de suscripci<br>del contrato: | ón                                      | 2021                                                                 |       |
| Búsqueda por<br>el Código Único |                                                                                                    |                                | Búsqueda avanza                         | ıda:                              |                                         |                                                                      | ^     |
| de Inversión<br>- CUI           | Central de Consultas<br>del SEACE:<br>(01) 614 3636 - Opción 2                                              |                                | Entidad:<br>Descripción:                |                                   | Ej: Nombre entida<br>Ej: Descripción de | dad, RUC entidad.<br>del proceso de selección, Descripción del item. |       |
|                                 | Central Administrativa:<br>(01) 613 5555                                                                    |                                | Proveedor:<br>Contrato:                 |                                   | Ej: Nombre del pro                      | proveedor, RUC del proveedor.<br>Descripción contrato.               |       |
|                                 | Correo de consultas:<br>consultas@osce.gob.pe                                                               |                                | Proyecto de Invers                      | sión:                             | 2461665                                 |                                                                      |       |
|                                 | Sede central:                                                                                               |                                | Nomenclatura:                           |                                   | Ej: Número de No                        | Nomenclatura, Descripción de Nomenclatura.                           |       |
|                                 | AV. Gregorio escobedo<br>odra. 7 s/n Residencial<br>San Felipe - Jesús María.<br><b>Dirección del SEACE</b> |                                | Fecha de suscripo<br>del contrato:      | Sión                              | Desde:                                  | T Hasta:                                                             |       |
|                                 |                                                                                                    |                                | Ampliar búsqueda                        | a                                 |                                         |                                                                      | ~     |
|                                 |                                                                                                    |                                |                                         |                                   |                                         | Limpiar Buscar                                                       | Excel |

### FICHA DEL CONTRATO

Resultados de la búsqueda

Ítems por página 5 1 – 1 of 1 |< < > >|

Se puede acceder a la Ficha del Contratista

| EJECUCION DE LA OBRA:" CONSTRUCCION DE BAÑO O SE<br>EN LA LOCALIDAD LIMA DISTRITO DE LIMA, PROVINCIA DE | ERVICIOS SANITARIOS; EN EL (LA) PARQUE METROPOLITANO CO<br>LIMA, DEPARTAMENTO DE LIMA, CON CODIGO UNICO DE INVERS | RONEL MIGUEL BAQUERO<br>SIONES Nº 2461665 |
|----------------------------------------------------------------------------------------------------|----------------------------------------------------------------------------------------------------|-------------------------------------------|
| Entidad contratante: MUNICIPALIDAD METROPOLITANA DE LIMA                                                | Contratista: 20601505828-CORPORACION LUMAYJE S.A.C.                                                               |                                           |
| Nomenclatura del Proceso: AS-SM-46-2020-MML-GA-SLC-2                                                    |                                                                                                    | Ver Procedimiento<br>de selección         |
| Número del Contrato: Contrato Nº 28-2021-MML-GA/SLC                                                     |                                                                                                    | Ver detalle del<br>Contrato               |
| Objeto: OBRA                                                                                            | Monto: S/ 60,664.03                                                                                               | Descargar Contrato                        |
| Fecha de suscripción del Contrato: 27/01/2021                                                           | Fecha de Inicio de Contrato: 28/01/2021                                                                           |                                           |
| Estado: Publicado                                                                                       | Fecha Fin de Contrato: 28/03/2021                                                                                 |                                           |

## SISTEMA DE SEGUIMIENTO DE INVERSIONES -SSI

Ministerio de Economía y Finanzas

UNIDAD EJECUTORA DE INVERSIONES (UEI)

### Búsqueda por el Código Único de Inversión

- CUI

|                       |                       |                                            |                                                                             | Acceso a                                         | Operadores           |  |
|-----------------------|-----------------------|--------------------------------------------|-----------------------------------------------------------------------------|--------------------------------------------------|----------------------|--|
| Búsquedad por Código  |                       |                                            |                                                                             |                                                  |                      |  |
| ○ Código SNIP         | Código Único de Inver | siones                                     | 2461665 <b>Q</b> Busca                                                      | r 🥃 Vista Resu                                   | umen                 |  |
|                       |                       |                                            |                                                                             |                                                  |                      |  |
| CÓDIGO ÚNICO          | 2461665               | CÓDIGO SNIP                                | 2461665                                                                     | FECHA DE REGISTRO                                | 16/09/2019           |  |
| NOMBRE DE LA INVERSIÓ | йN                    | CONSTRUCCION DE BA<br>LOCALIDAD LIMA, DIST | ÑO O SERVICIOS SANITARIOS; EN EL(LA)<br>RITO DE LIMA, PROVINCIA LIMA, DEPAR | ) PARQUE METROPOLITANO CORONEL N<br>TAMENTO LIMA | IÍGUEL BAQUERO EN LA |  |
| ESTADO DE LA INVERSIÓ | N ACTIVO              | TIPO DE INVERSIÓN                          | IOARR                                                                       | ¿SE ENCUENTRA PROGRAMADO<br>EN EL PMI?           | sı 🛃                 |  |
|                       |                       |                                            |                                                                             |                                                  |                      |  |
| I. INSTITUCIONALI     | DAD                   |                                            |                                                                             |                                                  |                      |  |
| OPMI                  |                       | OPMI DE LA MUNIC                           | IPALIDAD PROVINCIAL DE LIMA                                                 |                                                  |                      |  |
| UNIDAD FORMULADOR     | A (UF)                | SERVICIOS DE PARC                          | QUES DE LIMA-SERPAR                                                         |                                                  |                      |  |

| II. DATOS DE LA FASE DE FORMULACIÓN Y EVALUACIÓN       |                                                                                                    |                                              |            |  |  |  |
|--------------------------------------------------------|----------------------------------------------------------------------------------------------------|----------------------------------------------|------------|--|--|--|
| SITUACIÓN                                              | APROBADO                                                                                                    | FECHA DE VIABILIDAD/APROBACIÓN               | 16/09/2019 |  |  |  |
| LA INVERSIÓN CORRESPONDE A UN<br>DECRETO DE EMERGENCIA | NO                                                                                                    | COSTO DE INVERSIÓN VIABLE /<br>APROBADO (S/) | 61,429     |  |  |  |
| CADENA FUNCIONAL                                       | VIVIENDA Y DESARROLLO URBANO -<br>DESARROLLO URBANO Y RURAL -<br>PLANEAMIENTO Y DESARROLLO URBANO Y<br>RURAL | BENEFICIARIOS (HABITANTES)                   | 0          |  |  |  |

UEI DE LA MUNICIPALIDAD PROVINCIAL DE LIMA-GERENCIA DE ADMINISTRACIÓN

| III. DATOS DE LA FASE EJECUCIÓN                       |                              |                                            |        |  |  |
|-------------------------------------------------------|------------------------------|--------------------------------------------|--------|--|--|
| ¿TIENE EXPEDIENTE TÉCNICO O<br>DOCUMENTO EQUIVALENTE? | si 🔂                         | COSTO DE INVERSIÓN ACTUALIZADO<br>(S/) (a) | 80,405 |  |  |
| ¿TIENE REGISTRO DE SEGUIMIENTO?                       | si 📕                         | SOLUCIÓN DE CONTROVERSIAS (S/) (b)         | 0      |  |  |
| REGISTRO DE CIERRE                                    | NO                           | MONTO DE CARTA FIANZA (S/) (c)             | 0      |  |  |
| FECHA DE INICIO DE<br>EJECUCIÓN                       | FECHA DE FIN DE<br>EJECUCIÓN | COSTO DE INVERSIÓN TOTAL (S/)<br>(a+b+c)   | 80,405 |  |  |

Access a Operadore

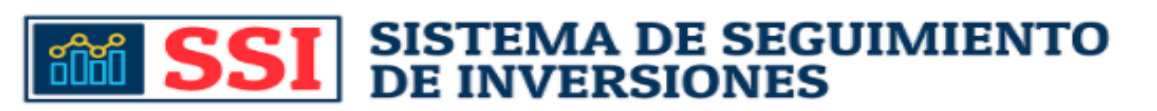

## SISTEMA DE INFORMACIÓN DE OBRAS PÚBLICAS - INFOBRAS

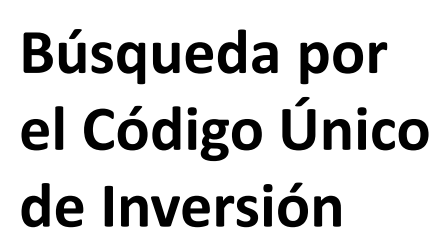

- CUI

| INFORBRAS<br>Sistema de Información de Obras Públicas                                |                                    |          |                          |                                   |                       |                                        |                                                                                                    | RALORÍA<br>A REPÚBLICA |                  |               |
|--------------------------------------------------------------------------------------|------------------------------------|----------|--------------------------|-----------------------------------|-----------------------|----------------------------------------|----------------------------------------------------------------------------------------------------|------------------------|------------------|---------------|
|                                                                                      |                                    |          |                          |                                   |                       |                                        |                                                                                                    |                        |                  |               |
| RESU                                                                                 | RESULTADOS DE BÚSQUEDA             |          |                          |                                   |                       |                                        |                                                                                                    |                        |                  |               |
| <b>()</b>                                                                            | Criterios usados: , SNIP: 2461665  |          |                          |                                   |                       |                                        |                                                                                                    |                        |                  |               |
| Se muestran 10 🗸 registros Buscar:                                                   |                                    |          |                          |                                   |                       |                                        |                                                                                                    |                        |                  |               |
|                                                                                      | Indicadores                        | s        |                          |                                   |                       |                                        |                                                                                                    |                        |                  |               |
| N°                                                                                   | Resumen                            | INFOBRAS | Estado<br>de<br>Registro | Avance<br>físico<br>de la<br>obra | Plazo de<br>ejecución | Entidad                                | Obra                                                                                                    | Modalidad              | Estado           | Monto         |
| 1                                                                                    | • Ver                              | 117680   | •                        | •                                 | •                     | MUNICIPALIDAD<br>METROPOLITANA DE LIMA | CONSTRUCCION DE BAÑO O SERVICIOS<br>SANITARIOS; EN EL(LA) PARQUE METROPOLITANO<br>CORONEL MIGUEL BAQUERO EN LA LOCALIDAD<br>LIMA, DISTRITO DE LIMA, PROVINCIA LIMA,<br>DEPARTAMENTO LIMA | Por Contrata           | Sin<br>ejecución | S/. 67,404.47 |
| Resu                                                                                 | Resultado: 1 a 1 de 1 Siguiente >> |          |                          |                                   |                       |                                        |                                                                                                    |                        |                  |               |
| LEYENDA: SEMÁFORO DE INDICADORES                                                     |                                    |          |                          |                                   |                       |                                        |                                                                                                    |                        |                  |               |
| Ind1:Estado de registro de la información por parte de la entidad pública. 🔴 👩 😑 😝 😝 |                                    |          |                          |                                   |                       |                                        |                                                                                                    |                        |                  |               |
| Ind2:Desfase del avance físico real acumulado con lo programado. 🛛 🕤 🕤 💮 🗿           |                                    |          |                          |                                   |                       |                                        |                                                                                                    |                        |                  |               |
| Ind3:Desfase del plazo de ejecución programado.                                      |                                    |          |                          |                                   |                       |                                        |                                                                                                    |                        |                  |               |

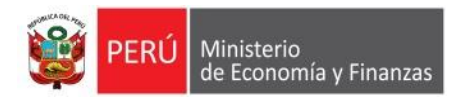

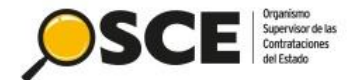

# Avances a la fecha

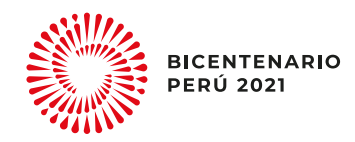

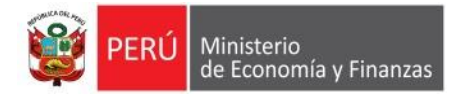

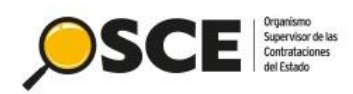

| Número de usuarios que accedieron a la<br>berramienta informática                                                                                                    | Puesta de Producción:                                                                                                    |
|----------------------------------------------------------------------------------------------------|----------------------------------------------------------------------------------------------------|
| En el mes de junio 2021, se han registrado<br>331 registros de cuadernos de obra digital y 29<br>registros de cuadernos de obra físico (sin<br>considerar aquellos en estado de borrador) | Año 2021: 1410 (1287 cuadernos de obra<br>digital<br>/123 cuadernos de obra físico)                                                                                                    |
|                                                                                                    | Mes de enero 2021: 210 (204 cuadernos obra<br>de digital /6 cuadernos obra físico)<br>Mes de febrero 2021: 298 (261 cuadernos de<br>obra digital /37 cuadernos de obra físico)<br>Mes de marzo 2021: 222 (200 cuadernos de<br>obra digital /22 cuadernos de obra físico)<br>Mes de abril 2021: 174 (159 cuadernos de<br>obra digital /15 cuadernos de obra físico)<br>Mes de Mayo 2021: 175 (161 cuadernos de<br>obra digital / 14 cuadernos de obra físico)<br>Mes de Junio 2021: 331 (302 cuadernos de |
|                                                                                                    | obra digital / 29 cuadernos de obra físico)                                                                                                    |

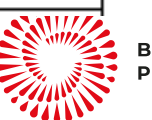

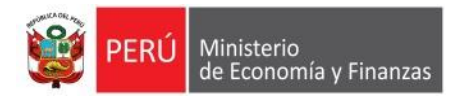

Manual para acceder como Administrador de usuarios del Cuaderno de Obra Digital

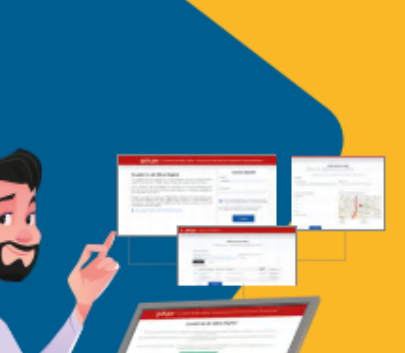

Manual para acceder como Residente, Supervisor o Inspector de obra del Cuaderno de Obra Digital

Material de consulta

Manual para acceder como Supervisor o Inspector de obra del Cuaderno de Obra Físico

**GUÍA DE USO** 

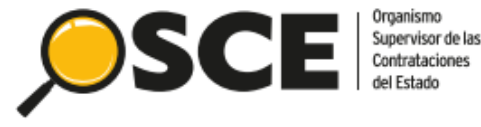

Buscador Público del Cuaderno de Obra Digital

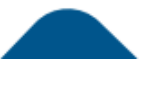

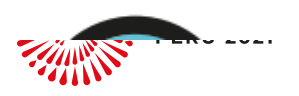

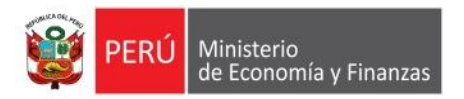

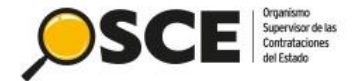

# El OSCE supervisa y promueve ...\_. contrataciones públicas -·eficientes, transparentes e íntegras, para el bienestar de todos los peruanos

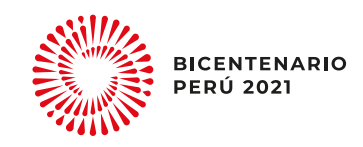